## Zoom ミーティング中に名前を変更する

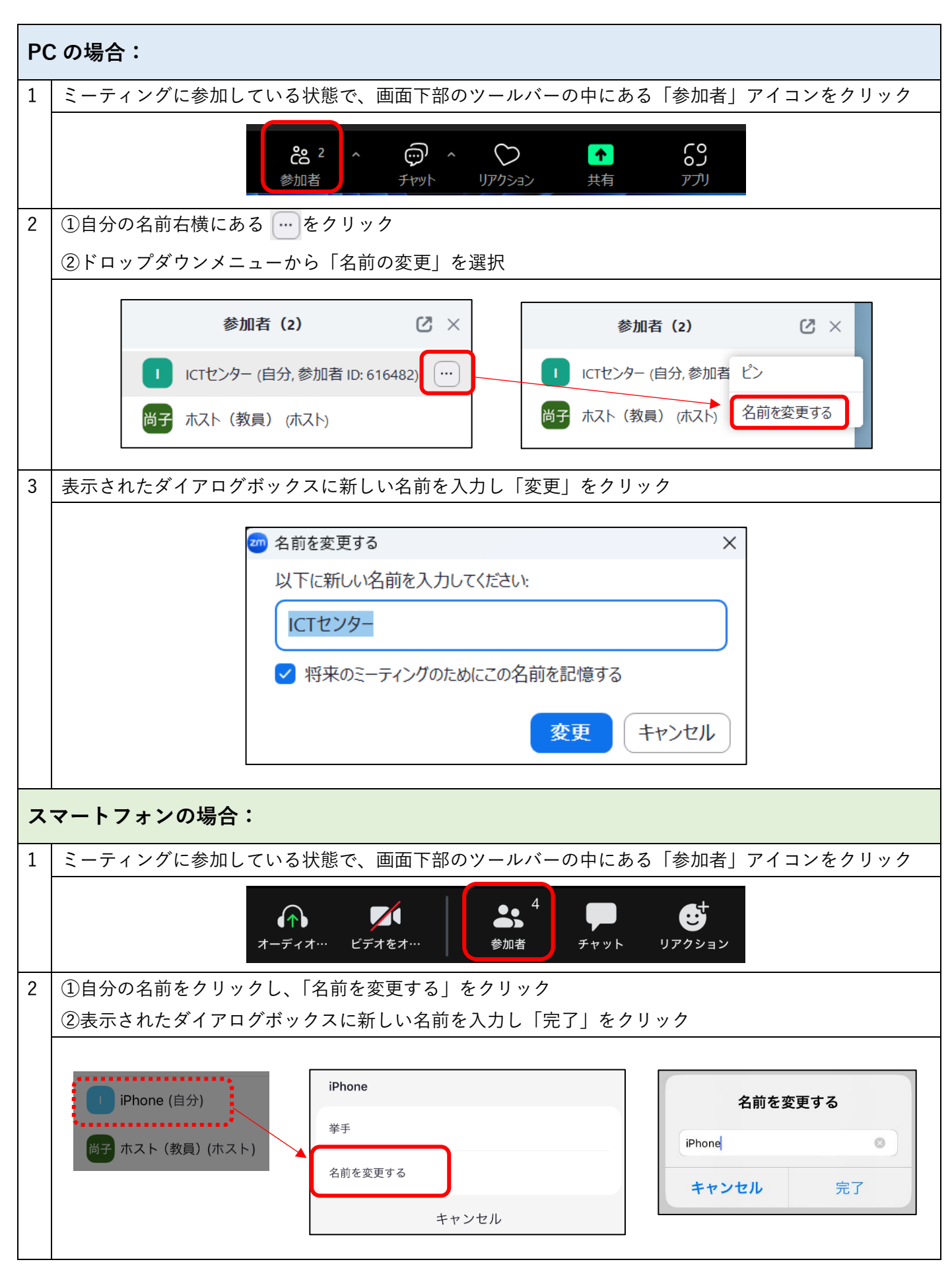